**接続ガイド**ページ1/6

# 接続ガイド

## プリンタがローカルに接続されている場合の Windows での手順

メモ: ローカル接続されたプリンタをインストールする際、オペレーティングシステムがソフトウェアおよび説明書類 CD でサポートされていない場合は、[プリンタの追加]ウィザードを使用する必要があります。

プリンタソフトウェアのアップデートを Lexmark のホームページ www.lexmark.co.jp で入手できる場合があります。

#### ローカル印刷とは?

ローカル印刷とは、ローカル接続されているプリンタ(USB ケーブルでコンピュータに直接接続されているプリンタ)に印刷す ることです。この種類のプリンタを設定する場合は、USB ケーブルを接続する前にプリンタをインストールする必要がありま す。詳細については、プリンタに同梱のセットアップ説明書類を参照してください。

ソフトウェアおよび説明書類 CD を使用して、必要なプリンタソフトウェアをほとんどの Windows オペレーティングシステムに インストールすることができます。

#### CD を使用してソフトウェアをインストールする

ソフトウェアおよび説明書類 CD を使用すると、以下のオペレーティングシステムにプリンタソフトウェアをインストールすることができます。

- ・ Windows Vista および Windows Vista x64 bit Edition
- Windows Server 2003 および Windows Server 2003 x64 Edition
- Windows XP および Windows XP x64 bit Edition
- Windows 2000
- Mac OS X
- ・ Linux Redhat、SUSE、Linspire、Debian GNU、Linpus、Red Flag、および Ubuntu
- 1 ソフトウェアおよび説明書類 CD を挿入します。

インストール画面が表示されない場合は、[スタート] →[ファイル名を指定して実行]をクリックし、「D:\setup.exe」と入力します。D は CD または DVD ドライブのドライブ文字です。

- 2 [プリンタおよびソフトウェアをインストール]を選択します。
- 3 [推奨]を選択してから、[次へ]をクリックします。
- 4 [ローカル接続]を選択してから、[次へ]をクリックします。プリンタソフトウェアがコンピュータにコピーされます。
- 5 USB ケーブルまたはパラレルケーブルを接続し、プリンタの電源を入れます。 プラグアンドプレイ画面が表示され、[プリンタ]フォルダにプリンタオブジェクトが作成されます。

#### [プリンタの追加]ウィザードを使用してソフトウェアをインストールする

Windows オペレーティングシステムにプリンタソフトウェアをインストールすることができます。

- ソフトウェアおよび説明書類 CD を挿入します。
  CD が自動的に起動した場合は、「終了]をクリックします。
- 2 [スタート] →[設定] →[プリンタ]をクリックし、次に[プリンタの追加]をクリックして[プリンタの追加]ウィザードを起動します。
- 3 プロンプトが表示されたら、ローカルプリンタをインストールするように選択し、[ディスク使用]をクリックします。

**接続ガイド**ページ2/6

- **4** プリンタソフトウェアの場所を指定します。パスは「D:\Drivers\Print\Win\_9xMe\」(D は CD または DVD ドライブのドライ ブ文字)のようになります。
- 5 [OK]をクリックします。

## プリンタがネットワークに接続されている場合の Windows での手順

#### ネットワーク印刷とは?

Windows 環境では、ネットワークプリンタをダイレクト印刷用または共有印刷用に設定できます。どちらのネットワーク印刷 方式を選択した場合も、プリンタソフトウェアをインストールしてネットワークポートを作成する必要があります。

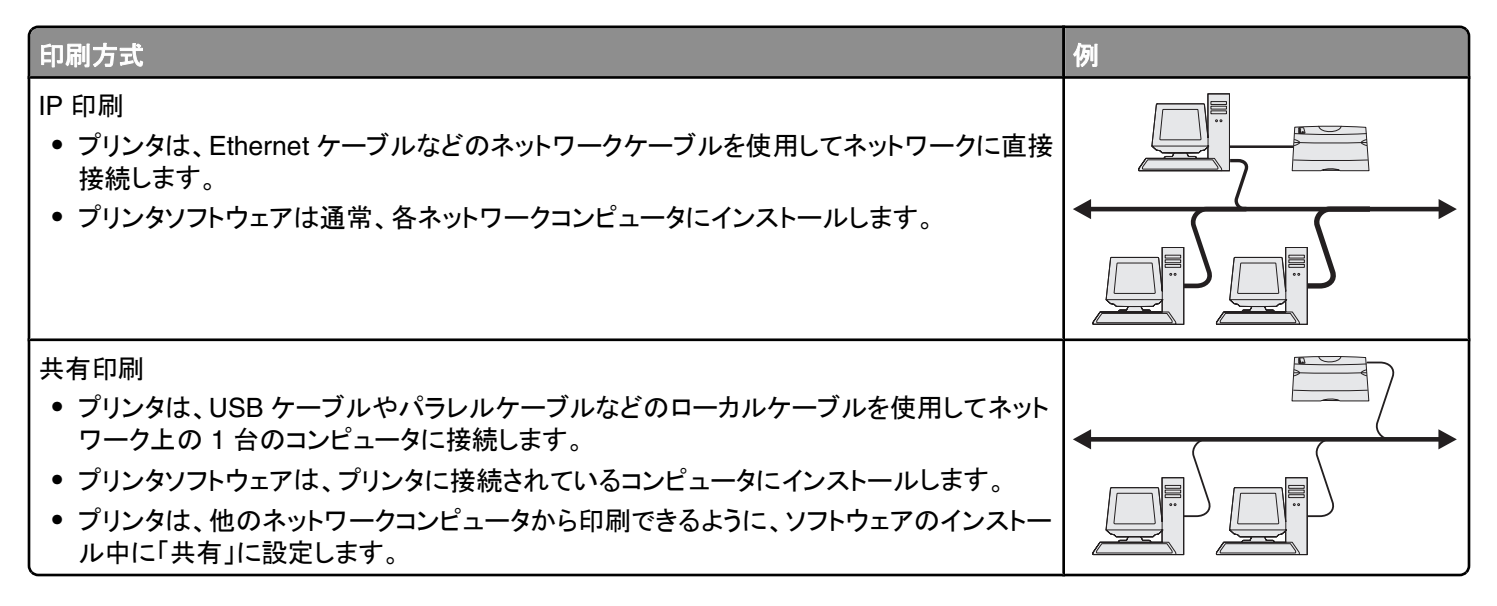

#### ダイレクト IP 印刷用ソフトウェアをインストールする

1 ソフトウェアおよび説明書類 CD を挿入します。

インストール画面が表示されない場合は、[スタート] →[ファイル名を指定して実行]をクリックし、「D:\setup.exe」と入 カします。D は CD または DVD ドライブのドライブ文字です。

- 2 [プリンタおよびソフトウェアをインストール]を選択します。
- 3 [推奨]を選択してから、[次へ]をクリックします。

メモ:インストールするソフトウェアを選択するには、[推奨]ではなく[カスタム]を選択します。

- 4 [ネットワーク接続]を選択してから、[次へ]をクリックします。プリンタソフトウェアがコンピュータにコピーされます。
- 5 インストールするプリンタ機種を選択します。 ネットワーク上のプリンタが自動的に検出されて IP アドレスが割り当てられ、[プリンタ]フォルダにネットワークプリンタが 作成されます。
- 6 検出されたプリンタの一覧から、印刷先のプリンタを選択します。
- 7 [終了]をクリックしてインストールを完了します。
- 8 インストーラを終了するには[終了]をクリックします。

**接続ガイド**ページ3/6

#### 共有印刷用ソフトウェアをインストールする

共有印刷を設定するには、次の手順に従う必要があります。

- 1 プリンタに接続されているコンピュータにプリンタソフトウェアをインストールします。
  - a ソフトウェアおよび説明書類 CD を挿入します。 インストール画面が表示されない場合は、[スタート] →[ファイル名を指定して実行]をクリックし、「D:\setup.exe」 と入力します。D は CD または DVD ドライブのドライブ文字です。
  - **b [プリンタおよびソフトウェアをインストール]**を選択します。
  - c [推奨]を選択してから、[次へ]をクリックします。
  - d [ローカル接続]を選択してから、[次へ]をクリックします。プリンタソフトウェアがコンピュータにコピーされます。
  - e USB ケーブルまたはパラレルケーブルを接続し、プリンタの電源を入れます。 プラグアンドプレイ画面が表示され、 [プリンタ]フォルダにプリンタが作成されます。
- 2 ネットワーク上のプリンタを共有します。
  - a オペレーティングシステムの[プリンタ]フォルダを開きます。
  - **b** プリンタを選択します。
  - C [印刷プロパティ]で、プリンタの共有オプションを選択します。このとき、プリンタに共有名を割り当てる必要があります。
  - d [OK]をクリックします。ファイルが見つからない場合は、オペレーティングシステムの CD を挿入するよう要求される ことがあります。
  - e プリンタが正常に共有されていることを確認するために、以下のことをチェックします。
    - [プリンタ]フォルダのプリンタに共有されていることを示すマークが表示されていること。たとえば、プリンタの下に 手のマークが表示されているかどうか。
    - [ネットワークコンピュータ]または[マイネットワーク]を検索します。ホストコンピュータの名前を見つけ、プリンタに割り当てた共有名を探します。
- 3 プリンタに他のネットワークコンピュータを接続します。
  - ピアツーピア方式を使用する場合
    - a [スタート] →[設定] →[プリンタ]をクリックし、次に[プリンタの追加]をクリックして[プリンタの追加]ウィザードを 起動します。
    - **b** ネットワークプリンタのインストールを選択します。
    - **c** プリンタ名または URL(インターネットまたはイントラネット上にある場合)を入力し、[次へ]をクリックします。プリンタ名または URL が不明の場合は、テキストボックスに何も入力せずに[次へ]をクリックします。
    - d 共有プリンタのリストからネットワークプリンタを選択します。プリンタがリストに表示されていない場合は、テキストボックスにプリンタのパスを入力します。パス、\\[サーバのホスト名]\[共有プリンタ名]のようになります。サーバのホスト名は、ネットワークで識別されるサーバコンピュータの名前です。共有プリンタ名は、インストール時に割り当てた名前です。
    - e [OK]をクリックします。
    - f インストールが完了したら、テストページを印刷します。
    - g 共有印刷を行うすべてのネットワークコンピュータに対して手順 a ~ e を繰り返します。
  - ポイントアンドプリント方式を使用する場合

この方式は、システムリソースを最も効率的に使用できます。他のネットワークコンピュータから送信された印刷ジョブ も含め、印刷ジョブはすべて、プリンタに接続されたコンピュータが処理します。これにより、他のネットワークコンピュ ータは速やかにアプリケーションに復帰できます。この方式では、各ネットワークコンピュータにプリンタソフトウェアの サブセットだけがインストールされます。

- a 共有印刷を行うネットワークコンピュータのデスクトップで、[ネットワークコンピュータ]または[マイネットワーク]を ダブルクリックします。
- **b** プリンタに接続されているコンピュータのホスト名を探し、そのホスト名をダブルクリックします。

**接続ガイド**ページ4/6

- c 共有プリンタの名前を右クリックし、ネットワークコンピュータにプリンタをインストールするオプションを選択します。処理が完了するまで数分間待ちます。所要時間は、ネットワークトラフィックなどの要因によって異なります。
- **d** [ネットワークコンピュータ]または[マイネットワーク]を閉じます。
- e テストページを印刷します。
- f 共有印刷を行うすべてのネットワークコンピュータに対して手順 a ~ e を繰り返します。

### プリンタがローカルに接続されている場合の Mac での手順

#### プリンタソフトウェアをインストールする前に

ローカル接続されたプリンタとは、USB ケーブルでコンピュータに接続されたプリンタです。この種類のプリンタを設定する場合は、USB ケーブルを接続する前にプリンタソフトウェアをインストールする必要があります。詳細については、プリンタに同梱のセットアップ説明書類を参照してください。

ソフトウェアおよび説明書類 CD を使用して、必要なプリンタソフトウェアをインストールすることができます。

#### プリントセンターまたはプリンタ設定ユーティリティでキューを作成する

ローカル印刷を行うには、印刷キューを作成する必要があります。

- 1 コンピュータに PostScript プリンタ記述 (PPD) ファイルをインストールします。 PPD ファイルは、Macintosh コンピュータ にプリンタの機能についての詳細情報を提供します。
  - a ソフトウェアおよび説明書類 CD を挿入します。
  - **b** プリンタのインストーラパッケージをダブルクリックします。
  - c [ようこそ] 画面で[続行] をクリックし、Readme ファイルを読んでからもう一度[続行] をクリックします。
  - d 使用許諾契約を確認してから[続ける]をクリックし、契約条件に同意したら[同意します]をクリックします。
  - e インストール先を選択し、[続行]をクリックします。
  - f 簡易インストール画面で[インストール]をクリックします。
  - g ユーザパスワードを入力し、[OK]をクリックします。必要なすべてのソフトウェアがコンピュータにインストールされま す。
  - h インストールが完了したら、[閉じる]をクリックします。
- 2 Finder を開き、[アプリケーション]をクリックして、[ユーティリティ]をクリックします。
- 3 [プリントセンター]または[プリンタ設定ユーティリティ]をダブルクリックします。
- 4 印刷キューが作成されていることを確認します。
  - プリンタリストに USB 接続されたプリンタが表示されている場合は、プリントセンターまたはプリンタ設定ユーティリティ を終了します。
  - プリンタリストに USB 接続されたプリンタが表示されていない場合は、USB ケーブルが正しく接続されていること、およびプリンタの電源が入っていることを確認します。プリンタリストにプリンタが表示されたら、プリントセンターまたはプリンタ設定ユーティリティを終了します。

**接続ガイド**ページ5/6

## プリンタがネットワークに接続されている場合の Mac での手順

#### ネットワーク印刷用ソフトウェアをインストールする

Macintosh でネットワークプリンタに印刷するには、カスタム PostScript プリンタ記述 (PPD)ファイルをインストールし、プリントセンターまたはプリンタ設定ユーティリティで印刷キューを作成する必要があります。

- 1 コンピュータに PPD ファイルをインストールします。
  - a ソフトウェアおよび説明書類 CD を挿入します。
  - **b** プリンタのインストーラパッケージをダブルクリックします。
  - c [ようこそ] 画面で[続行] をクリックし、Readme ファイルを読んでからもう一度[続行] をクリックします。
  - d 使用許諾契約を確認してから[続ける]をクリックし、契約条件に同意したら[同意します]をクリックします。
  - e インストール先を選択し、[続行]をクリックします。
  - f 簡易インストール画面で[インストール]をクリックします。
  - g ユーザパスワードを入力し、[OK]をクリックします。必要なすべてのソフトウェアがコンピュータにインストールされま す。
  - h インストールが完了したら、[閉じる]をクリックします。
- 2 プリントセンターまたはプリンタ設定ユーティリティでキューを作成します。
  - AppleTalk 印刷を使用する場合
    - a Finderを開き、[アプリケーション]をクリックしてから[ユーティリティ]をクリックします。
    - **b [プリントセンター**]または[プリンタ設定ユーティリティ]をダブルクリックします。
    - c [プリンタ]メニューから[プリンタの追加]を選択します。
    - d ポップアップメニューから[AppleTalk]を選択します。 選択するゾーンまたはプリンタについては、ネットワーク設定ページの AppleTalk 欄を参照してください。ネットワ ークセットアップページの印刷については、『ユーザーズガイド』を参照してください。
    - e リストから[AppleTalk]ゾーンを選択します。
      選択するゾーンまたはプリンタについては、ネットワーク設定ページの AppleTalk 欄を参照してください。ネットワークセットアップページの印刷については、『ユーザーズガイド』を参照してください。
    - f リストから新しいプリンタを選択し、[追加]をクリックします。
  - IP 印刷を使用する場合
    - a Finder を開き、[アプリケーション]をクリックしてから[ユーティリティ]をクリックします。
    - **b** [プリントセンター]または[プリンタ設定ユーティリティ]をダブルクリックします。
    - c [プリンタ]メニューから[プリンタの追加]を選択します。
    - d ポップアップメニューから[IP 印刷]を選択します。
    - e [プリンタのアドレス]ボックスに IP アドレスまたはプリンタの DNS 名を入力します。 TCP/IP アドレスは、ネットワーク設定ページにあります。 ネットワークセットアップページの印刷については、『ユー ザーズガイド』を参照してください。
    - f [プリンタ機種]ポップアップメニューから[Lexmark]を選択します。
    - g リストから新しいプリンタを選択し、[追加]をクリックします。

#### Macintosh 用ソフトウェアをインストールする

ソフトウェアおよび説明書類 CD の Macintosh 用パーティションには、次の Macintosh ユーティリティが収録されています。

- Printer File Loader
- Printer Status
- Auto Updater
- Printer Settings

**接続ガイド** ページ 6 / 6

ソフトウェアおよび説明書類 CD は、プリンタのインストール処理中に Macintosh のハードディスクにコピーされます。